## Navigating through 9.2 Campus Solutions

The choice is clear.

UHCL

The following document will assist you in navigating through the new 9.2 Campus Solutions database.

| Steps | Descriptions                                                                                                    |    |
|-------|----------------------------------------------------------------------------------------------------|----|
| 1.    | Once you have logged into the database, you will be taken to the main <b>Campus Solutions Administrator</b> page.                                        |    |
|       | RACLE Campus Solutions Administrator                                                                                                    |    |
|       | Account Carry Student Customer Service Financial Alls                                                                                                    |    |
|       | Recruiting and Admissions Student Financials Student Records Chracture Financials Chracture Financials                                                   |    |
|       | he tiles shown on this page are delivered by Oracle and have the most used items grouped together for ea nodule. You can view the items under each tile. | ch |
| 2.    | o use your Favorites, click on the Navigator icon that is on the upper right corner.                                                                     |    |
| 3.    | he side bar will appear with three options: Recent Places, My Favorites, Navigator                                                                       |    |
|       | NavBar                                                                                                    |    |
| 4.    | Recent Places: This will show you the most recent pages you have accessed since you have signed in.                                                      |    |
|       | NavBar: Recent Places                                                                                                    |    |
|       | T\$189 Application Data Archive                                                                                                    |    |
|       | Recent Places Signon As Service Account                                                                                                    |    |
|       | Checklist Management - Person                                                                                                    |    |
|       | Application Fees Process                                                                                                    |    |
|       | App Tender by Day Navigator                                                                                                    |    |

## **Campus Solutions**

The choice is clear.

IIHLI

|  | My Favor                      | rites: This should be wher                                                                                                    | re any page you have designated as a favorite will appear                                                                                                    |
|--|-------------------------------|----------------------------------------------------------------------------------------------------|----------------------------------------------------------------------------------------------------|
|  | lavBar: My I                  | Favorites                                                                                                    | <b>o</b>                                                                                                    |
|  |                               | 쭏 Edit Favorites                                                                                                    |                                                                                                    |
|  | Recent Places                 | Checklist Management - Perso                                                                                                    | on and a second second s |
|  | *                             | Course Credits - Automated                                                                                                    |                                                                                                    |
|  | My Favorites                  | External Education                                                                                                    |                                                                                                    |
|  | Navigator                     | Manage Service Indicators                                                                                                    |                                                                                                    |
|  |                               | Person Comment Entry                                                                                                    |                                                                                                    |
|  |                               | Process Monitor                                                                                                    |                                                                                                    |
|  |                               | Query Manager                                                                                                    |                                                                                                    |
|  |                               | Upload Security Form                                                                                                    |                                                                                                    |
|  | Navigato                      | r: This is the location for                                                                                                    | traditional access to the navigations in the system that you have access to                                                                                                    |
|  | NavBar: Na                    | vigator                                                                                                    | 0                                                                                                    |
|  |                               |                                                                                                    |                                                                                                    |
|  | 0                             | Academic Advisement                                                                                                    | >                                                                                                    |
|  | Recent Places                 | Academic Advisement Campus Community                                                                                                    | ><br>>                                                                                                    |
|  | Recent Places                 | Academic Advisement Campus Community Contributor Relations                                                                                                    | ><br>><br>>                                                                                                    |
|  | Recent Places                 | Academic Advisement Campus Community Contributor Relations Curriculum Management                                                                                                    | >       >       >       >                                                                                                    |
|  | Recent Places<br>My Favorites | Academic Advisement Campus Community Contributor Relations Curriculum Management Financial Aid                                                                                                    |                                                                                                    |
|  | Recent Places<br>My Favorites | Academic Advisement Campus Community Contributor Relations Curriculum Management Financial Aid Records and Enrollment                                                                                                    | >       >       >       >       >       >       >       >                                                                                                    |
|  | Recent Places<br>My Favorites | Academic Advisement         Campus Community         Contributor Relations         Curriculum Management         Financial Aid         Records and Enrollment         Self Service                                                |                                                                                                    |
|  | Recent Places<br>My Favorites | Academic Advisement         Campus Community         Contributor Relations         Curriculum Management         Financial Aid         Records and Enrollment         Self Service         Set Up SACR                            |                                                                                                    |
|  | Recent Places<br>My Favorites | Academic Advisement         Campus Community         Contributor Relations         Curriculum Management         Financial Aid         Records and Enrollment         Self Service         Set Up SACR         Student Admissions |                                                                                                    |
|  | Recent Places<br>My Favorites | Academic Advisement<br>Campus Community<br>Contributor Relations<br>Curriculum Management<br>Financial Aid<br>Records and Enrollment<br>Self Service<br>Set Up SACR<br>Student Admissions                                         | >         >         >         >         >         >         >         >         >         >         >         >         >         >         >         >         >         >         >         >         >         >         >         >         >         >         >         >         >         >         >         >         >         >         >         >         >         >         >         >         >         >         >         >         >         >         >         >         >         >         >         >         >         >         >         > <td< td=""></td<>                                                                                                    |
|  | Recent Places<br>My Favorites | Academic Advisement<br>Campus Community<br>Contributor Relations<br>Curriculum Management<br>Financial Aid<br>Records and Enrollment<br>Self Service<br>Set Up SACR<br>Student Admissions<br>vigating through the syste           | >         >         >         >         >         >         >         >         >         >         >         >         >         >         >         >         >         >         >         >         >         >         >         >         >         >         >         >         >         >         >         >         >         >         >         >         >         >         >         >         >         >         >         >         >         >         >         >         >         >         >         >         >         >         >         > <td< td=""></td<>                                                                                                    |

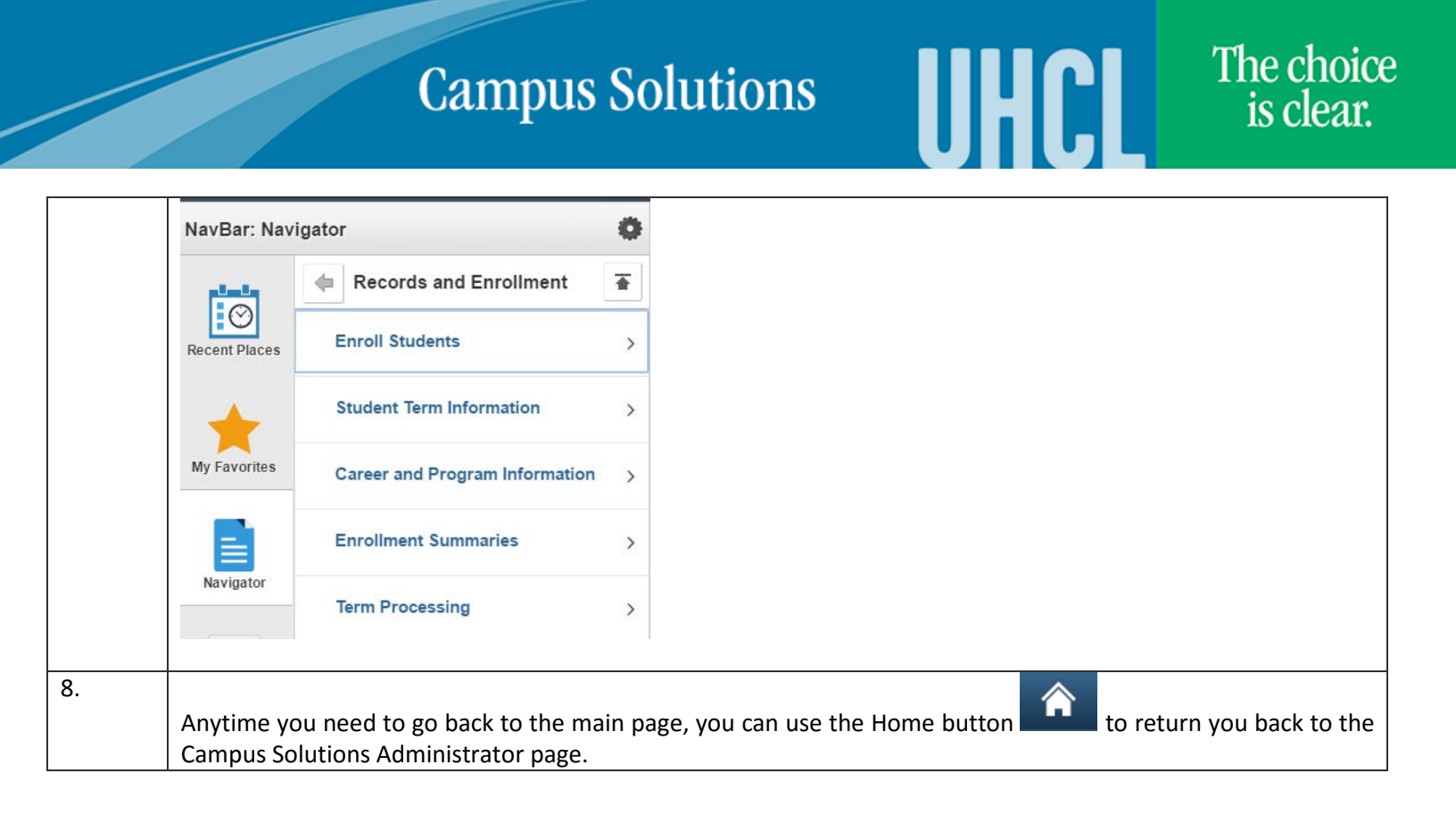